## بسمه تعالی راهنمای ثبت نام دانشجویان مهمان دوره تابستان سال ۱۳۹۹

دانشجویانی که قصد دارند یک یا چند واحد درسی را به عنوان مهمان تابستان در دانشگاه صنعتی خواجه نصیرالدین طوسی اخذ نمایند، برابر مقررات و در بازه زمانی تعیین شده میتوانند طبق مراحل ذیل، برای اخذ درس اقدام نمایند. توصیه میشود پیش از اقدام به ثبت نام، مدارک مورد نیاز تهیه گردد تا در حین ثبتنام مشکلی بوجود نیاید. لازم به توضیح است، این راهنما جهت ثبت نام و انتخاب واحد دانشجویان مهمان از سایر دانشگاه ها تنظیم شده است، این راهنما جهت ثبت نام و انتخاب واحد دانشجویان مهمان تابستان مهمان مهمان مهمان مهمان مهمان مهمان می می می می می می از اقدام به ثبت نام، مدارک مورد نیاز تهیه گردد تا در حین ثبتنام مشکلی بوجود نیاید. لازم به توضیح است، این راهنما جهت ثبت نام و انتخاب واحد دانشجویان مهمان از سایر دانشگاه ها تنظیم شده است، لذا دانشجویان دانشگاه صنعتی خواجه نصیرالدین طوسی برای ثبت نام در ترم تابستان نیازی به دنبال کردن این راهنما نخواهند داشت و می بایست طبق روال ترم های عادی، به منوی ثبت نام اصلی در سیستم گلستان مراجعه نمایند.

مدارک مورد نیاز: ۱- اسکن یک قطعه عکس ۴×۳ با فرمت JPG ۲- اسکن فرم معرفی نامه دانشگاه مبداء(حداکثر ۲۵۰ کیلو بایت) با فرمت JPG ۳- کارت بانکی عضو شبکه شتاب جهت پرداخت الکترونیکی

مراحل ثبت نام:

Internet Explorer به صفحه اصلی سیستم آموزشی گلستان به آدرس <u>https://golestan.kntu.ac.ir</u> وارد شوید و بر روی دکمه "ورود به سیستم" کلیک نمائید. (شکل ۱)

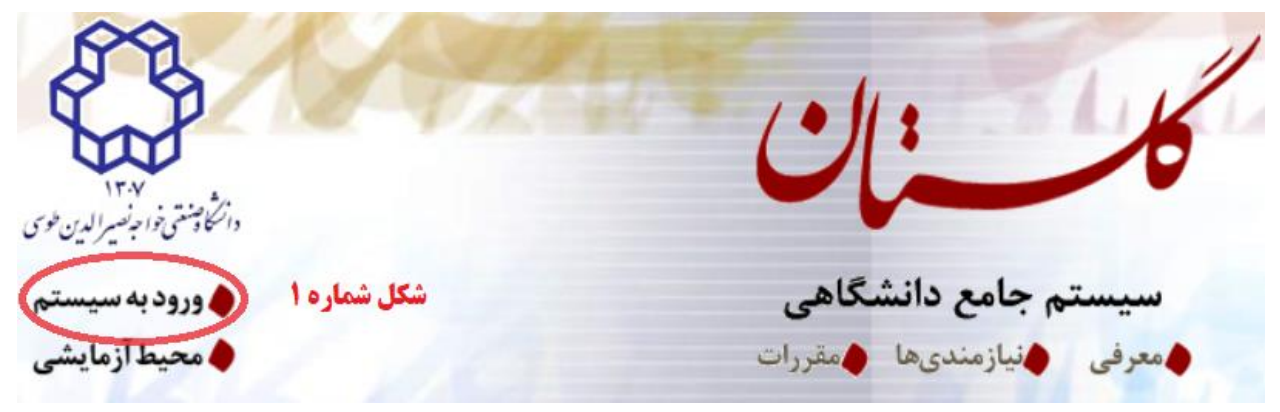

| <b>۲</b> با ورود به صفحه بعد، کد امنیتی خواسته شده را در کادر وارد نمائید و بر روی دکمه " <b>ارسال"</b> کلیک                            |
|----------------------------------------------------------------------------------------------------|
| نمائید. (شکل۲)                                                                                                    |
| لطفا كد مقابل را وارد و ارسال نماييد                                                                                                    |
| powared by nopardaz<br>ارسال ۲ م <b>اره ۲</b>                                                                                           |
|                                                                                                    |
|                                                                                                    |
| <b>۱</b> – در صفحهای که باز می شود، ابتدا بر روی پیوند <b>متفاضی مهمانی</b> و سپس بر روی دکمه ت <b>ورود</b> کلیک                        |
| نمائید. (شکل شماره۳)                                                                                                    |
| دانشگاه صنعتی خواجه نصیرالدین طوسی<br>سیستم جامع آموزش گلستان                                                                           |
| شناسه کاربری:                                                                                                    |
| <b>شکل شماره ۳</b> گذرواژه:                                                                                                    |
|                                                                                                    |
| تنظیمات   بازیابی کلمه عبور اساتید   بازیابی کلمه عبور دانشجویان   بازیابی کلمه عبور داوطلب آزمون   متقاضی شرکت در آزمون (متقاضی مهمانی |
|                                                                                                    |
|                                                                                                    |
| پس از ورود به صفحه جدید، به گزینهی "دانشجو" $ ightarrow$ "پذیرش مهمان" $ ightarrow$ "ثبت مشخصات اولیه $^{+}$                            |

دانشجویان متقاضی مهمان در این دانشگاه" وارد شوید. (شکل ۴)

|                                                                      | خروج | کاربر : متقاضی مهمانی |
|----------------------------------------------------------------------|------|-----------------------|
|                                                                      |      | آموزش                 |
| بذيرش مهمان 🚽 شبت مشخصات اوليه دانشجويان متقاضى مهمان در اين دانشگاه |      | دانشجو                |
| شکل شماره ۴                                                          |      |                       |

▲ - در صفحه باز شده، اطلاعات خواسته شده را با دقت تکمیل نموده و بر روی گزینه "ثبت موقت مشخصات متقاضی" کلیک نمایید. در صورتی که اطلاعات درخواستی را درست تکمیل کرده باشید پیغام "ثبت با موفقیت انجام شد" را ملاحظه خواهید کرد، در غیراینصورت نسبت به برطرف نمودن خطا اقدام نموده و مجداً گزینه"ثبت موقت مشخصات موقت مشخصات مقاضی" را کلیک نمایید. در ادامه جهت تکمیل مراحل بعد، گزینه "خروج" را از بالای صفحه انتخاب و از سیستم خارج شوید. لازم به توضیح است که دانشجویان غیرایرانی، در قسمت شماره شناسنامه و کد ملی، شماره گذرنامه خود را وارد نمایند. (شکل شماره ۵)

|             | کاربر : متقاضی مهمانی خروج                                                             |
|-------------|----------------------------------------------------------------------------------------|
|             | 🔉 🗴 منوی کاربر 🗙 ثبت مشخصات اولیه دانشجویان متقاضی مهمان در این دانشگاه                |
|             | 🥑 ثبت مشخصات اولیه دانشجویان متقاضی مهمان در این دانشگاه                               |
|             | ترم تحصیلی مهمانی ۳۹۷۳ 🔋 تابستان سال تحصیل ۹۸ _۹۷                                      |
|             | مشخصات اوليه داوطلب                                                                    |
|             | نام                                                                                    |
|             | نام خانوادگی                                                                           |
| شکل شماره ۵ | نام پدر                                                                                |
|             | جنسیت زن 🔾 مرد 🔿                                                                       |
|             | شماره شناسنامه                                                                         |
|             | کد ملی شماره گذرنامه                                                                   |
|             | وارد کردن کد ملی برای دانشجویان ایرانی و شماره گذرنامه برای دانشجویان خارجی الزامی است |
|             | تاريخ تولد / /                                                                         |
|             | تلفن منزل                                                                              |
|             | تلفن همراه                                                                             |
|             | نوع تسهيلات آموزشی 🔽                                                                   |
|             | شناسه کاربری و گذرواژه مورد نظر                                                        |
| شروع شود)   | شناسه کاربری [بین چهار تا شانزده حرف و رقم که با یک حرف                                |
|             | ڭذرواژه (بين هشت تا شانزده حرف و رقم)                                                  |
|             | تكرار گذرواژه                                                                          |
|             | ثبت موقت<br>مشخصات متعاضی 🕅 متعاضی                                                     |

پس از تکمیل این فرم و ثبت اطلاعات با کلیک گزینه "ثبت موقت مشخصات متقاضی" ، شماره پرونده بطور اتوماتیک به متقاضی اختصاص می یابد. شماره پرونده

## توضيحات مهم

 ۱ - با تکمیل این فرم فقط مشخصات اولیه و شناسه کاربری و گذرواژه و شماره پرونده هر متقاضی ثبت شده و برای ادامه عملیات لازم است، متقاضی با استفاده از شناسه کاربری و گذرواژه خود وارد سامانه گلستان شده و نسبت به ادامه و تکمیل اطلاعات خواسته شده اقدام نماید.
 ۲ - شناسه کاربری، گذرواژه و شماره پرونده برای انجام عملیات بعدی بسیار مهم بوده و لازم است، اولا به دقت یادداشت شده و ثانیا در دسترس دیگران قرار داده نشود.

۳ – پس از تکمیل این فرم و انتخاب گزینه 🕅 <sup>تکی</sup>ل شنصا<sup>ت</sup> لازم است با استفاده از شناسه کاربری و گذرواژه خود، نسبت به ورود به سامانه آیا میترا ۶- در این مرحله برای ورود مجدد به سیستم آموزشی گلستان، از شناسه کاربری و گذرواژهای که در مرحله قیل تعریف کردهاید استفاده و گزینه ورود را انتخاب نمائید. (شکل شماره ۶)

| به نام خدا                                                    |                                                                                 |
|---------------------------------------------------------------|---------------------------------------------------------------------------------|
| دانشگاه صنعتی خواجه نصیرالدین طوسی<br>سیستم جامع آموزش گلستان |                                                                                 |
| شناسه کاربری:<br>گذرواژه:                                     | شکل شماره ۶                                                                     |
| الله خروع 🕼                                                   |                                                                                 |
| ، عبور داوطلب آزمون   متقاضی شرکت در آزمون   متقاضی مهمانی    | تنظیمات   بازیابی کلمه عبور اساتید   بازیابی کلمه عبور دانشجویان   بازیابی کلمه |
|                                                               |                                                                                 |

پس از ورود به سیستم، با دنبال کردن مسیر، "دانشجو"  $\rightarrow$  "پذیرش مهمان"  $\rightarrow$  "پذیرش غیر حضوری دانشجویان متقاضی مهمان در این دانشگاه"، نسبت به تکمیل ادامه ثبت نام خود اقدام نمائید. (شکل شماره ۷)

|                                                      |                                           |   | آموزش سيستم |
|------------------------------------------------------|-------------------------------------------|---|-------------|
| پذیرش غیرحضوری دانشجویان متقاضی مهمان در این دانشگاه | <mark>پذیرش مهمان</mark><br>مشخصات دانشجو | ⊲ | دانشجو      |
| شکل شماره ۷                                          |                                           |   |             |

٨ – در ادامه جهت تكميل و تائيد اطلاعات خود، مرحله يک را از روى صفحه باز شده انتخاب نمائيد. (شكل

شماره ۸)

| < راهنما                                |                                   | ثبت تقاضا     | مراحل |
|-----------------------------------------|-----------------------------------|---------------|-------|
| آخرين وضعيت                             | مرحله                             | عمليات        | مرحك  |
| متقاضی : عدم تایید - مدیریت : عدم تایید | تكمیل و تایید اطلاعات شخصی متقاضی | انتخاب        | )     |
|                                         | ارسال نسخه الكترونيكي مدارك       | انتخاب        | ۲     |
|                                         | ثبت نام                           | <u>انتخاب</u> | ٣     |
|                                         | دریافت گواهی پذیرش                | انتخاب        | ۴     |
|                                         |                                   |               |       |

شکل شماره ٨

۹ در صفحه جدید، پس از تکمیل اطلاعات، گزینه "وضعیت تائید متقاضی" را در انتهای صفحه در حالت "اطلاعات وارده را تائید می نمایم" قرار داده و "اعمال تغییرات" نمائید. (شکل شماره ۹)

|             | اره معرفی نامه دانشگاه مبدا تاریخ معرفی نامه دانشگاه مبدا                                                      | شم                |
|-------------|----------------------------------------------------------------------------------------------------|-------------------|
| شکل شماره ۹ | عيت تاييد اطلاعات توسط متقاض معمان.<br>ضعيت تاييد متقضى اطلاعات وارده را تاييد مى نمايم ♥<br>تاييد كننده       | و <u>ض</u><br>وهُ |
|             | المربي بررسي العمالي (الله شوع المربي العمالي الله شوع المربي المربي المربي المربي المربي المربي المربي المربي |                   |

| < راهنما                               |                                     | مراحل ثبت تقاضا |
|----------------------------------------|-------------------------------------|-----------------|
| آخرين وضعيت                            | مرحله                               | مرحله عمليات    |
| تقاضی : عدم تایید – مدیریت : عدم تایید | تكميل و تاييد اطلاعات شخصى متقاضى م | ۱ <u>انتخاب</u> |
|                                        | ارسال نسخه الكترونيكي مدارك         | ۲ (انتخاب)      |
|                                        | ثبت نام                             | ۳ <u>انتخاب</u> |
|                                        | دریافت گواهی پذیرش                  | ۴ <u>انتخاب</u> |
| 1 1                                    |                                     |                 |

شکل شماره ۱۰

1۱ – پس از این مرحله، ادامه روند ثبت نام، منوط به تائید مدیریت میباشد. لذا در این مرحله نیاز به هیچ گونه تماس یا مراجعه ای به دانشگاه نمی باشد و تائید مدیریت حداکثر تا پایان ساعت اداری روز کاری بعد، در صورت صحت مدارک بارگذاری شده انجام خواهد شد.

11 - y پس از تائید ثبت نام توسط مدیریت، در مرحله بعد، با دنبال کردن مسیر، "دانشجو" - "پذیرش مهمان" - 12 - y "پذیرش غیر حضوری دانشجویان متقاضی مهمان در این دانشگاه"، و انتخاب مرحله ۳، نسبت به ثبت نام و اخذ واحد اقدام نمائید. در انتخاب واحد، به تداخل دروس و سقف ۶ واحد حتماً توجه شود. لازم به توضیح است، مسئولیت انتخاب دروس مغایر با فرم مهمانی بر عهده دانشجو خواهد بود. (شکل شماره ۱۱)

| ⊘ راهنما                                |                                  | , ثبت تقاضا | مراحل |
|-----------------------------------------|----------------------------------|-------------|-------|
| آخرين وضعيت                             | مرحله                            | عمليات      | مرحلة |
| متقاضى : تاييد شده – مديريت : تاييد شده | تكميل وتاييد اطلاعات شخصى متقاضى | انتخاب      | )     |
|                                         | ارسال نسخه الكترونيكي مدارك      | انتخاب      | ۲     |
|                                         | ثبت نام                          | انتخاب      | ٣     |
|                                         | دریافت گواهی پذیرش               | انتخاب      | ۴     |
|                                         |                                  |             |       |

شکل شماره ۱۱

## ۱۳ - در مرحله ثبت نام اصلی، دروس درخواستی خود را انتخاب نموده و اعمال تغییرات نمائید.(شکل شماره

(17

|                          | رضعیت<br>ثبت ناح  | میت<br>ریه | نامه<br>لتگی    | <b>1</b> 0   |                |                               |                                          | يير<br>درس                          | رینی 🐴 <del>تغ</del> روه       | ڪ جا يگز<br>در              | مسطر<br>جدید                            | بت نام           | نابی جهت ثب               | وس انتذ     | در                |
|--------------------------|-------------------|------------|-----------------|--------------|----------------|-------------------------------|------------------------------------------|-------------------------------------|--------------------------------|-----------------------------|-----------------------------------------|------------------|---------------------------|-------------|-------------------|
| توضيحات                  | غذ                | مرحلة اذ   | نوع درس         | احد<br>ع     | و<br>ت         |                               |                                          | ئام درس                             |                                |                             | اره درس                                 | ہ شم             | وضع<br>ثبت <sup>گرو</sup> | خواست       | در                |
|                          |                   |            |                 |              |                |                               |                                          |                                     |                                |                             |                                         |                  |                           | <b>~</b>    | ثبت               |
|                          |                   |            |                 |              |                |                               |                                          |                                     |                                |                             |                                         |                  |                           | V .         | ثبت<br>           |
|                          |                   |            | _               |              |                |                               |                                          |                                     |                                |                             |                                         |                  |                           | V I         | ىب.<br>ئىت        |
|                          |                   |            |                 |              |                |                               |                                          |                                     |                                |                             |                                         |                  |                           | <b>v</b> .  | ثبت               |
|                          |                   |            |                 |              |                |                               |                                          |                                     |                                |                             |                                         |                  |                           | <b>~</b>    | ثبت               |
|                          |                   |            |                 |              |                |                               |                                          |                                     |                                |                             |                                         |                  |                           | <b>~</b>    | ثبت               |
|                          |                   |            |                 |              |                |                               |                                          |                                     |                                |                             |                                         |                  |                           |             |                   |
|                          |                   | شاهده      | ند. جەت         | تخاب ک       | بل بابدتر ال   | با از جد                      | کروہ مورد نظر خود                        | لا مارد تمارید با                   | ا در جدول بال                  | ، گروه در س                 | اه، شماره                               | i cuŝ .          | ت درس برای                | ت انتخا     | 14.0              |
|                          |                   | where      | یں کلرک ن       | م دام د      | رن چین ۲۰      | ر، ار <del>ب</del> ار<br>مت د | بروه مورد بیش مود.<br>بادیان بر روم، عال | ں وارد کانیت ہے ۔<br>مراہ درسہ حدما | ر، در جدون به<br>۲۰ میلید گروه | د طروف درس ر<br>نه 🏹 انتخاب | یم، سی رو ر                             | ، ببت د<br>م شدم | ب درس برای<br>د دروس اداد | المه ما     |                   |
|                          |                   |            | رس کیے د        | - 300 1      | . سون ترو      |                               | پ <u>ي</u> ين، بر روی سے                 | ·                                   | ا د سایر قرره                  | 🗠 🔀 درس                     | -, (,,,,,,,,,,,,,,,,,,,,,,,,,,,,,,,,,,, |                  | (5-0 - 5)- 5;             |             |                   |
| لیست نام استاد<br>انتظار | ثبت<br>نام<br>شده | ظرفيت      | م نظام<br>ز خاص | ں ھ<br>ز نیا | د پیش<br>ع نیا | واحد<br>ت                     | نحوه ارائه                               |                                     | درس                            | نام                         |                                         |                  | شماره درس                 | ہ های<br>رس | گرو،<br>در        |
| کاملی                    | • •               | Ŷ.         |                 |              |                | ۰ ۲                           | عادى                                     |                                     |                                |                             | اسلام                                   | تاريخ            | 00.00.1                   | ٩           | 01                |
| ، کاملی                  | • •               | ۶.         |                 |              |                | ۰ ۲                           | عادى                                     |                                     |                                |                             | ء اسلامی ۱                              | انديشا           | 00.011                    | A           | 01                |
| ، نوروزی                 | • •               | ۶.         | <u>دارد</u>     |              |                | • •                           | غادى                                     |                                     |                                | ,                           | ات عمومی                                | رياضي            | AV 18 .9                  | ٩           | 01                |
|                          |                   |            |                 |              |                |                               |                                          |                                     |                                |                             |                                         |                  |                           |             |                   |
|                          |                   |            |                 |              |                |                               | 1 4 104                                  |                                     |                                |                             |                                         |                  |                           |             |                   |
|                          |                   |            |                 |              |                | 110                           | سدل سمار                                 |                                     |                                |                             |                                         |                  |                           |             |                   |
|                          |                   |            |                 |              |                |                               |                                          |                                     |                                |                             |                                         |                  |                           |             |                   |
|                          |                   |            |                 |              |                |                               |                                          |                                     |                                |                             |                                         |                  |                           |             |                   |
|                          |                   |            |                 |              |                |                               |                                          |                                     |                                |                             |                                         |                  |                           |             |                   |
|                          |                   |            |                 |              |                |                               |                                          |                                     |                                |                             |                                         |                  |                           | -           |                   |
|                          |                   |            |                 |              |                |                               |                                          |                                     |                                |                             |                                         |                  | سال<br>پیرات              |             | بررسی<br>انتیبراد |
|                          |                   |            |                 |              |                |                               |                                          |                                     |                                |                             |                                         |                  |                           |             |                   |
|                          |                   |            |                 |              |                |                               |                                          |                                     |                                |                             |                                         |                  |                           |             |                   |

**۱۴** پس از انتخاب واحد، نسبت به پرداخت الکترونیکی شهریه اقدام نمائید، **در غیر اینصورت کلیه دروس** 

**انتخابی حذف شده و مسولیت آن به عهده دانشجو خواهد بود**. (شکل شماره ۱۳)

| حضوری دانشجویان متقاضی مهمان در این دانشگاه 🗙 ثبت نام اصلی | 🔉 🗙 منوی کاربر 🗙 پذیرش غیر                                |
|------------------------------------------------------------|-----------------------------------------------------------|
|                                                            | آموزش ثبت نام سيستم                                       |
| پرداختهای الکترونیکی دانشجو<br>شکل شماره ۱۳                | دانشجو<br>شهریه<br>گزارش های آموزش<br>اطلاعات جامع دانشجو |
|                                                            |                                                           |

 $0 \to 0$  در پایان، پس از واریز الکترونیکی شهریه، با دنبال کردن مسیر، "دانشجو"  $\to$  "پذیرش مهمان"  $\to$  "پذیرش غیر حضوری دانشجویان متقاضی مهمان در این دانشگاه"، و انتخاب مرحله ۴، نسبت به دریافت گواهی پذیرش و نگهداری آن نزد خویش تا پایان دوره اقدام نمائید. (شکل شماره ۱۴)

| راهنما 🤣                                |                                  | ثبت تقاضا     | مراحل |
|-----------------------------------------|----------------------------------|---------------|-------|
| آخرين وضعيت                             | مرحله                            | عمليات        | مرحله |
| متقاضی : تایید شده – مدیریت : تایید شده | تكميل وتاييد اطلاعات شخصى متقاضى | انتخاب        | N.    |
|                                         | ارسال نسخه الكترونيكي مدارك      | <u>انتخاب</u> | ۲     |
| انجام شده                               | ثبت نام                          | <u>انتخاب</u> | ٣     |
|                                         | دریافت گواهی پذیرش               | انتخاب        | ۴     |
| شکل شماره ۱۴                            |                                  |               | _     |

با تشكر

مدیریت خدمات آموزشی دانشگاه صنعتی خواجه نصیرالدین طوسی